## Segítőkártya 79.

## Számla sztornózása

## Indító modul: Alkatrészkereskedelem / Munkafolyamatok / Alkatrész értékesítés

- 1. *Új lekérdezés összeállítása* nyomógomb ( ) megnyomása.
- 2. "Szűrés" főmenü Mind almenüpontjának jelölése.
- 3. *Lekérdezés futtatása* nyomógomb (EE)) megnyomása, ezáltal listázódnak az értékesítések.
- 4. Annak az értékesítésnek a kiválasztása, amelyhez tartozó számlát sztornózni kell, majd a

Kijelölt rekord módosítása (📰) nyomógomb megnyomása.

- 5. "Számlázás" főmenü Számla sztornó almenüpontjának megnyomása.
- 6. A megjelenő (**Sztornózható számlák**) ablakon a számla kiválasztása, majd az *OK* (**Sztornózható számlák**) ablakon a számla kiválasztása, majd az *OK* (**Sztornózható számlák**) ablakon a számla kiválasztása, majd az számla kiválasztása, majd az számla kiválasztása, majd az számla kiválasztása, majd az számla kiválasztása, majd az számla kiválasztása, majd az számla kiválasztása, majd az számla kiválasztása, majd az számla kiválasztása, majd az számla kiválasz számla kiválasztása, majd az számla kiválasz számla kiválasztás
- 7. A megjelenő kérdése Igen válasz nyomása.
- 8. A megjelenő megjegyzés ablakban megjegyzés írható, majd az *OK* () nyomógomb megnyomása.
- 9. A megjelenő ablakban teljesítési dátum választása, majd az *OK* () nyomógomb megnyomása és nyomtatódik a sztornó számla.
- 10. Fontos, hogy a számla sztornózása miatt az alkatrészek nem kerülnek vissza raktárra, azokat visszáruzni kell (lásd a Kitárolás modul használati útmutatóját).